# **Online Perception Experiments**

How to link an experiment to MTurk

Na-Young Ryu University of Toronto July 11, 2018

### **MTurk configuration**

#### Real environment

- Requester https://requester.mturk.com/
- Worker

https://worker.mturk.com/

#### Sandbox (Test environment)

 Requester https://requestersandbox.mturk.com/

#### • Worker

https://workersandbox.mturk.com

The Mechanical Turk Developer Sandbox is a simulated environment that lets you test your applications and Human Intelligence Tasks (HITs) prior to publication in the marketplace.

Free to use for registered Mechanical Turk requesters. Fees will not be withdrawn and payments are not made to Worker accounts. <sup>2</sup>

### **Overall procedure**

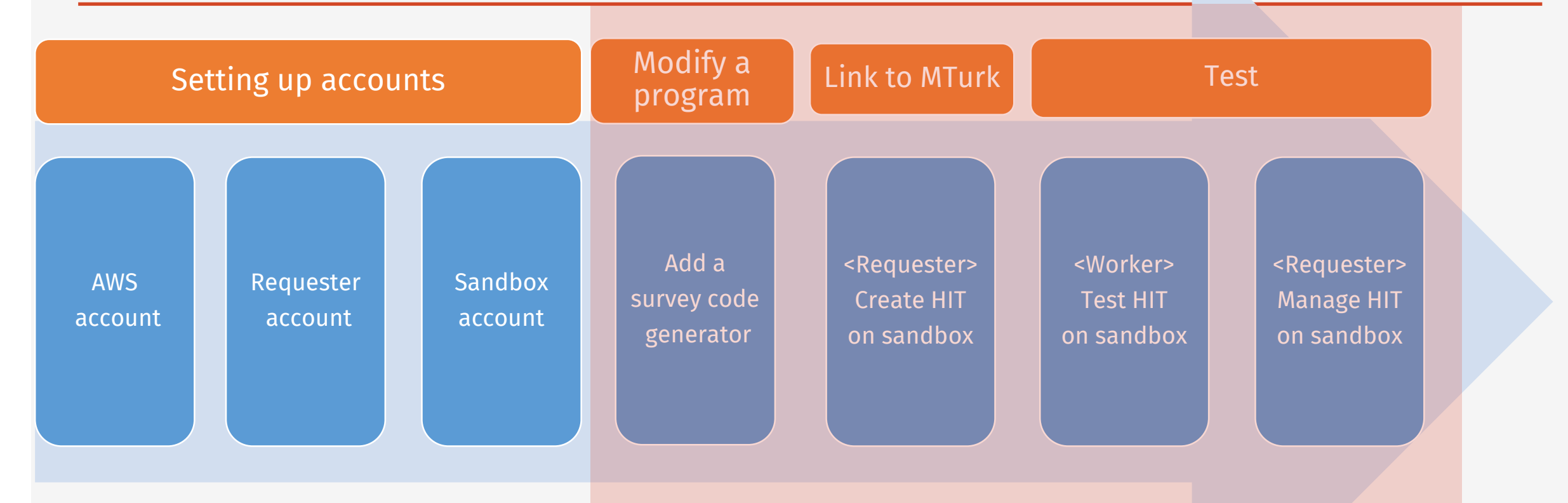

Please refer to the following pdf file for setting up accounts

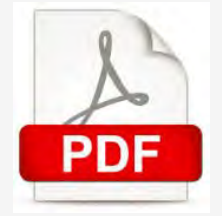

- Download a file from webserver using Filezilla /Users/username/Sites/sample/exp1\_hard.html
- 2. Rename the file on your computer exp1\_hard.html -> exp1\_hard\_mturk.html
- 3. Open the file, exp1\_hard\_mturk.html, using Atom editor

4. Insert a survey code generator function between"Thank you message" function and "time stamp" function

5. Modify "thank you message" function

6. Call the survey code generator function in jsPsych.init

```
< Survey code generator >
```

```
// Survey code generator
function makecode() {
  var text = "";
  var possible = "ABCDEFGHIJKLMNOPQRSTUVWXYZabcdefghijklmnopqrstuvwxyz0123456789";
  for (var i = 0; i < 10; i++)
     text += possible.charAt(Math.floor(Math.random() * possible.length));
  return text;
```

```
< Modify "thank you message" function >
```

```
//Thank you message
```

```
function finish(surveycode) {
```

```
DOM_target = document.querySelector('#jspsych-content');
```

DOM\_target.innerHTML ='<strong>Thank you for participating' +

'in this experiment</strong> ' +

'<strong>Your survey code: <font color="red">' + surveycode +

'</font></strong>';

jsPsych.pluginAPI.cancelAllKeyboardResponses();

```
jsPsych.pluginAPI.clearAllTimeouts();
```

**};** 

※ Red color code should be added

# < Call the survey code generator function in jsPsych.init >

jsPsych.init({

```
timeline: [instruction_trial, question_trial],
```

show\_progress\_bar: true,

```
on_finish: function(data) {
```

```
surveycode = 'mturk_' + makecode();
```

```
data = jsPsych.data.get().filter({trial_type:'survey-multi-choice'}).
```

```
ignore('trial_index').ignore('time_elapsed').ignore('internal_node_id');
saveData('exp1_hard_'+stamp()+'_'+surveycode+'_result.csv', data.csv());
finish(surveycode);
```

},

#### **});**

- 7. Save the file, exp1\_hard\_mturk.html on Atom editor
- 8. Upload the file to your folder in Web server using Filezilla (ex, /Users/phonlab/Sites/sample/)
- 9. Access the file in your bowser and test the experiment (http://142.1.108.117/~phonlab/sample/exp1\_hard\_mturk.html)

### < Test images>

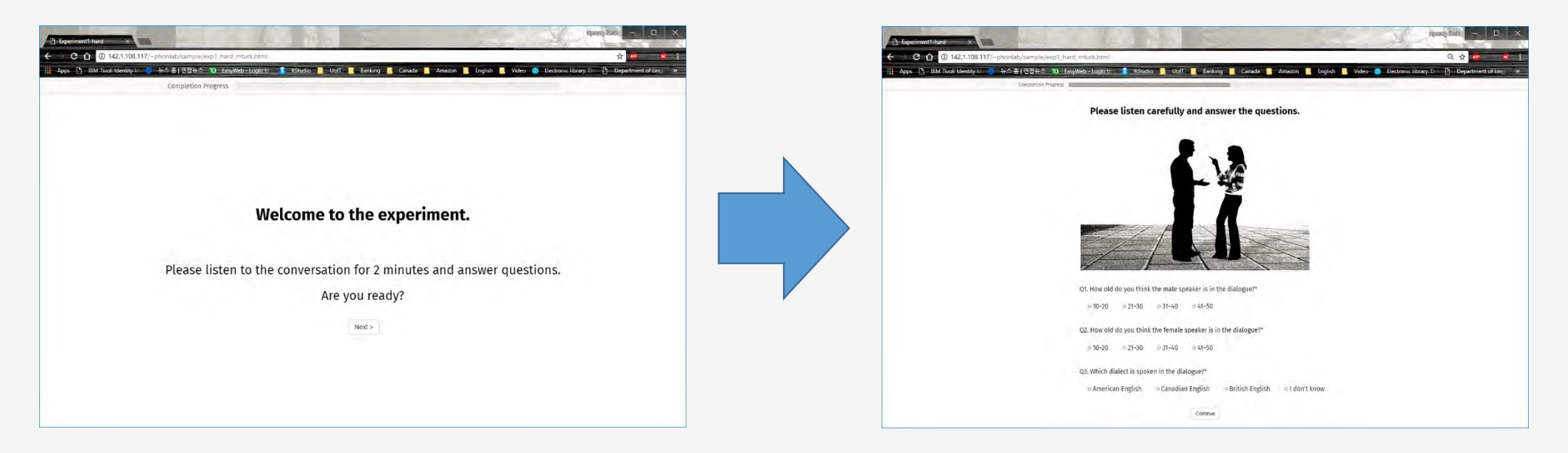

#### The same as exp1\_hard.html

#### The same as exp1\_hard.html

# < Test images>

| Page San -                                                | ×                   |
|-----------------------------------------------------------|---------------------|
| ← C û û 142.1108.1177-phonlab/cample/eus7 hard, mburkhtmi | <b>v</b> j <b>»</b> |
| Completion Progress                                       |                     |
|                                                           |                     |
|                                                           |                     |
|                                                           |                     |
|                                                           |                     |
|                                                           |                     |
| Thank you for participatingin this experiment             |                     |
| Your survey code: mturk_MeZY99ks55                        |                     |
|                                                           |                     |
|                                                           |                     |
|                                                           |                     |
|                                                           |                     |
|                                                           |                     |

- Unique survey code is displayed
- Survey code is "mturk\_MeZY99ksS5"

| Host                                                                                                    | Usernames                                                                                  |                                       | Password:                  | Port            | Quickconnect       | -                                                                              |          |           |      |
|----------------------------------------------------------------------------------------------------|--------------------------------------------------------------------------------------------|---------------------------------------|----------------------------|-----------------|--------------------|--------------------------------------------------------------------------------|----------|-----------|------|
| Status: Connected to 142.<br>Status: Retrieving director<br>Status: Listing directory //                                                                                                    | 1.108.117<br>y listing of */User<br>/sers/phonlab/Sit                                      | rs/phonlab/Sites/s<br>tes/sample/data | ample/data"                |                 |                    |                                                                                |          |           |      |
| Status: Directory listing of                                                                                                    | "/Users/phonlab                                                                            | /Sites/sample/dat                     | a" successful              |                 |                    |                                                                                |          |           |      |
| CentOS7 - sftp://hskwon@                                                                                                    | 192.168.229.100                                                                            | × phonlab - sf                        | tp://phonlab@142.1.108.117 | ×               |                    |                                                                                |          |           |      |
| Local site: C:\Users\Hyoun                                                                                                    | g Seak Kwon\Dov                                                                            | /sbaolnw                              |                            |                 | Remote site: /Us   | ers/phonlab/Sites/sample/data                                                  |          |           |      |
| ⊕ + 00<br>⊕ + 20<br>⊕ - 10<br>⊕ - 10<br>⊡ - 10<br>⊕ - 10<br>⊡ - 10<br>⊕ - 10<br>□ - 10<br>⊕ - 10<br>□ - 10<br>□ | wnloads<br>opbox<br>vorites<br>el<br>uit<br>iks<br>cal Settings<br>crosoftEdgeBeck<br>ssic | ups                                   |                            |                 |                    | Y Rating<br>sample<br>data<br>7 gaps<br>9 gapsch-6.0.3<br>7 sound<br>7 stimuli |          |           |      |
| Filename                                                                                                    | Filesize                                                                                   | Filetype                              | Last modified              | í               | Filename           | *                                                                              | Filesize | Filetype  | Last |
| exp1_hard_mturk.html                                                                                                    | 5,031                                                                                      | Chrome HTML                           | 7/6/2018 3:27:11 PM        |                 | E exp1_hard_201    | 180706152126_mturk_MeZV99ksS5_result.                                          | 154      | Microsoft | 7/6/ |
| third.jpg                                                                                                    | 261,330                                                                                    | JPG File                              | 7/6/2018 3:21:52 PM        |                 | 1                  |                                                                                |          |           |      |
| second.jpg                                                                                                    | 377,913                                                                                    | JPG File                              | 7/6/2018 3:00:38 PM        |                 |                    |                                                                                |          |           |      |
| M first.jpg                                                                                                    | 278,120                                                                                    | JPG File                              | 7/6/2018 2:56:51 PM        |                 |                    |                                                                                |          |           |      |
| Traching desting D                                                                                                    | 75,975                                                                                     | Adaba Acroba                          | 7/6/2010 2:10:10 PM        |                 |                    |                                                                                |          |           |      |
| Na-Young Teaching D                                                                                                    | 76 420                                                                                     | Microsoft Wer                         | 7/6/2018 1/21/31 PM        |                 |                    |                                                                                |          |           |      |
| ispsych.jpg                                                                                                    | 101,334                                                                                    | JPG File                              | 7/5/2018 9:32:56 PM        |                 |                    |                                                                                |          |           |      |
| surveycode.jpg                                                                                                    | 66,268                                                                                     | JPG File                              | 7/5/2018 9:20:10 PM        |                 |                    |                                                                                |          |           |      |
| May Do- 1010 07 05 out                                                                                                    | A2 011                                                                                     | Adaba Areaha                          | 7/5/7010 0.50-70 054       | ,               |                    |                                                                                |          | -         |      |
| pesected i me. Total size: 6,0                                                                                                    | of pytes                                                                                   |                                       |                            |                 | The rotal sizes 15 | ou pytes                                                                       |          |           |      |
| Server/Local file                                                                                                    | Direction                                                                                  | Remote file                           | 56                         | ze Priority Sta | tus                |                                                                                |          |           |      |
|                                                                                                    |                                                                                            |                                       |                            |                 |                    |                                                                                |          |           |      |
|                                                                                                    |                                                                                            |                                       |                            |                 |                    |                                                                                |          |           |      |

- Check a result file name in the server
- The output file name is

"exp1\_hard\_20180706152126\_mturk\_MeZY99ksS5\_result.csv"

※ Survey code is recorded as a part of the result file name.

- 1. Login <a href="https://requestersandbox.mturk.com/">https://requestersandbox.mturk.com/</a>
- 2. Create HIT (Human Intelligence Task)

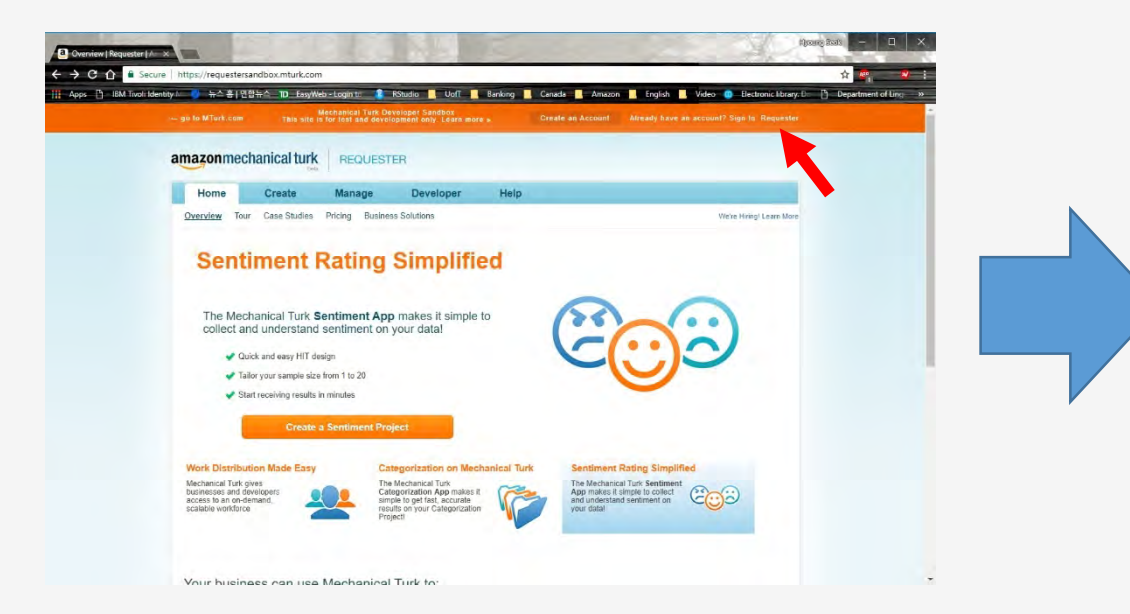

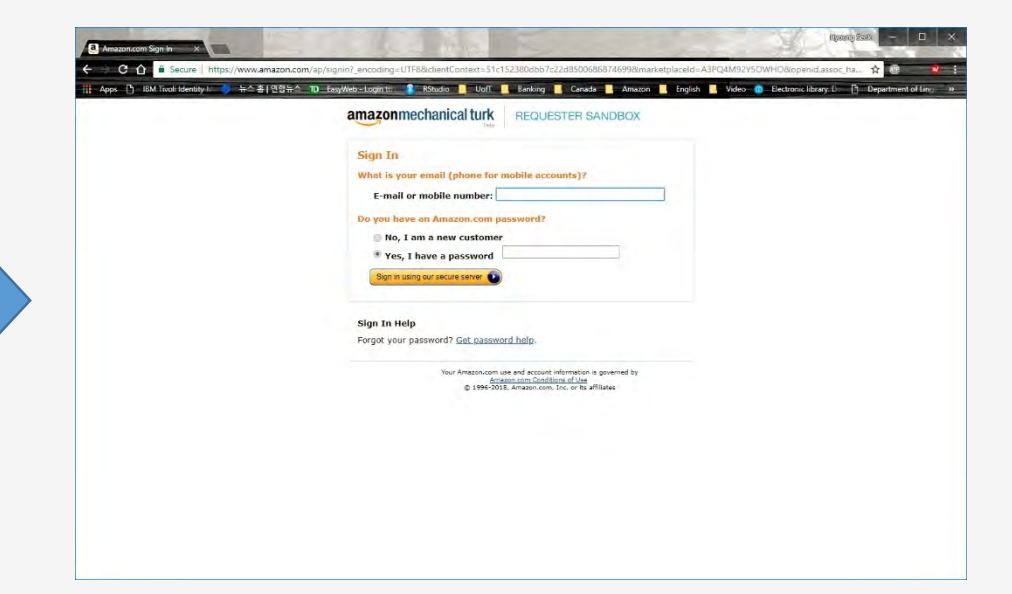

- Landing page
- Click "requester"

- Login window
- Provide ID and Password

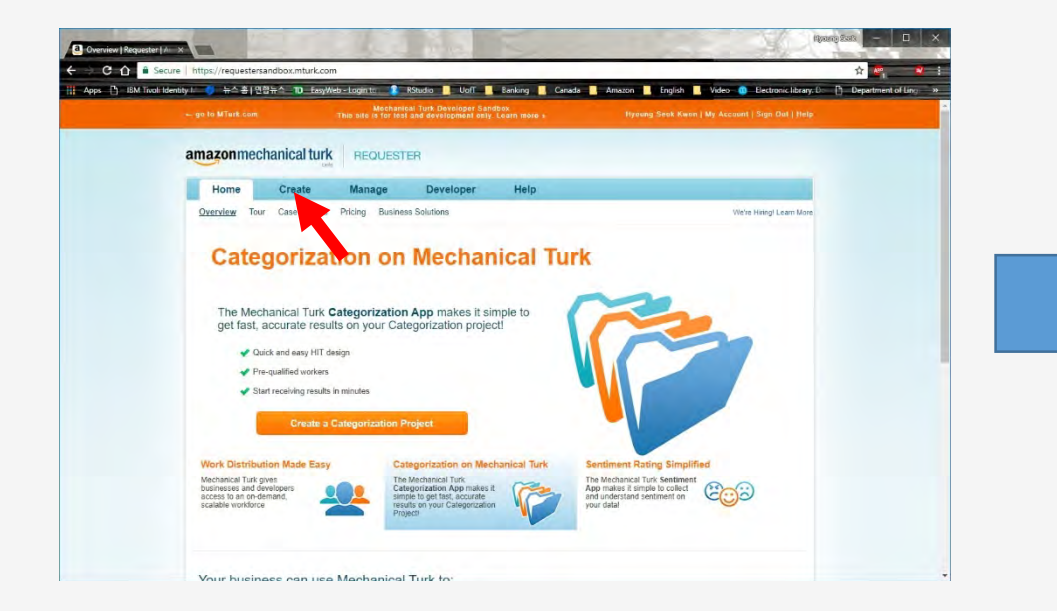

- Login successfully
- Click "Create"

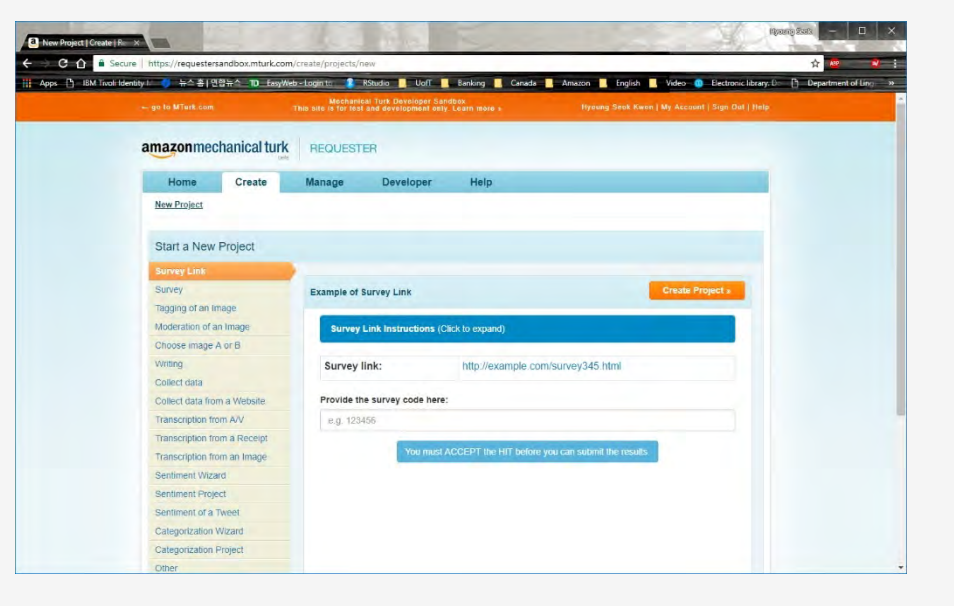

- "Survey Link" highlighted on left side
- Click "Create Project"

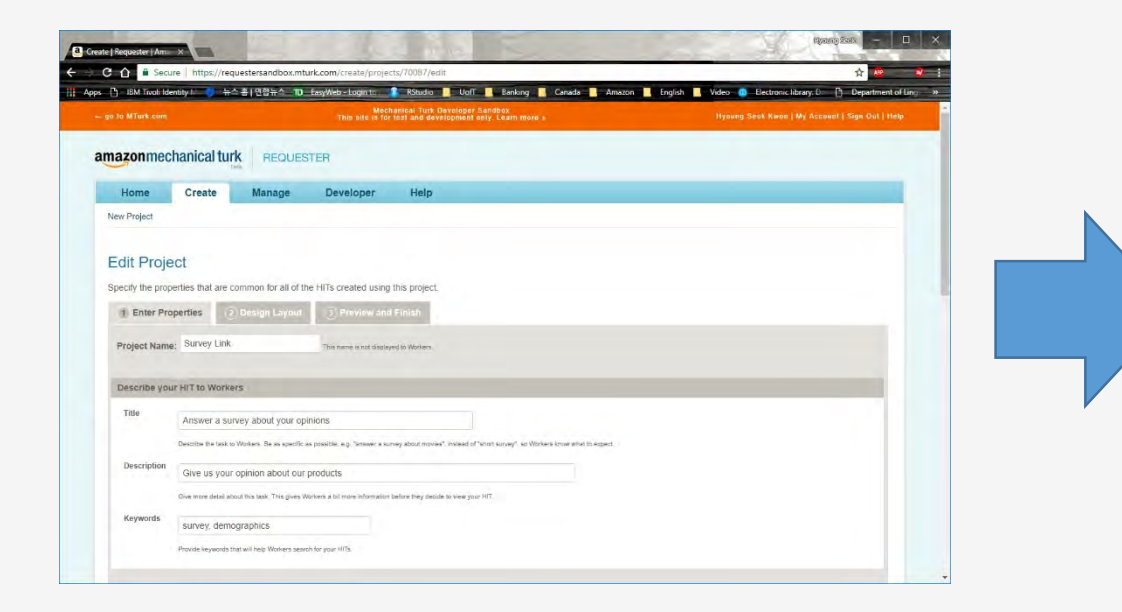

- Provide Project Name, Title, Description, Keywords
- Project Name: test prj
- Title: test title
- Description: test description
- Keywords: test keywords

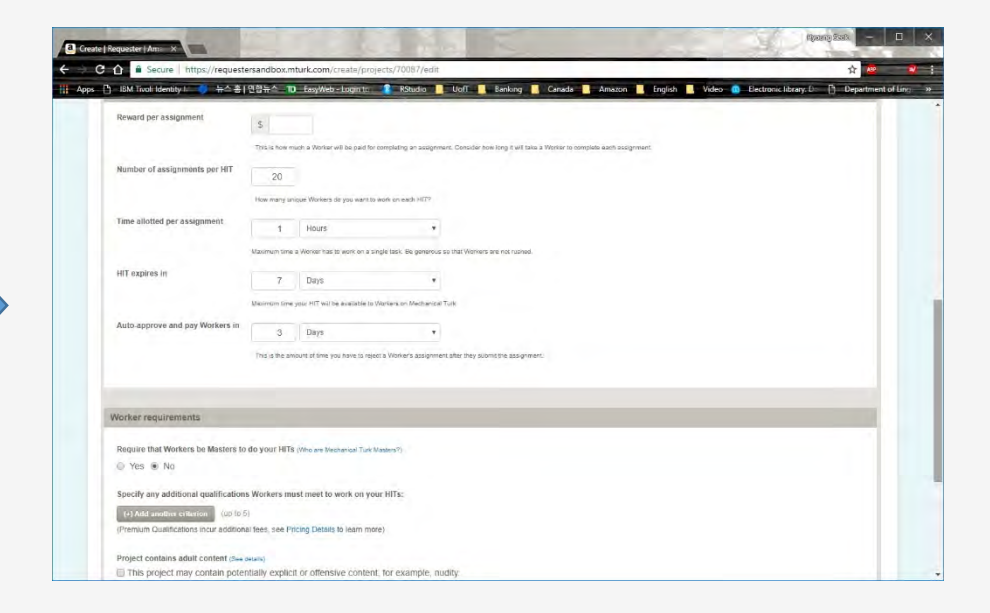

- Reward per assignment: 5
- No changes in other options for this test
- You can set worker's requirements
- Click "Design Layout"

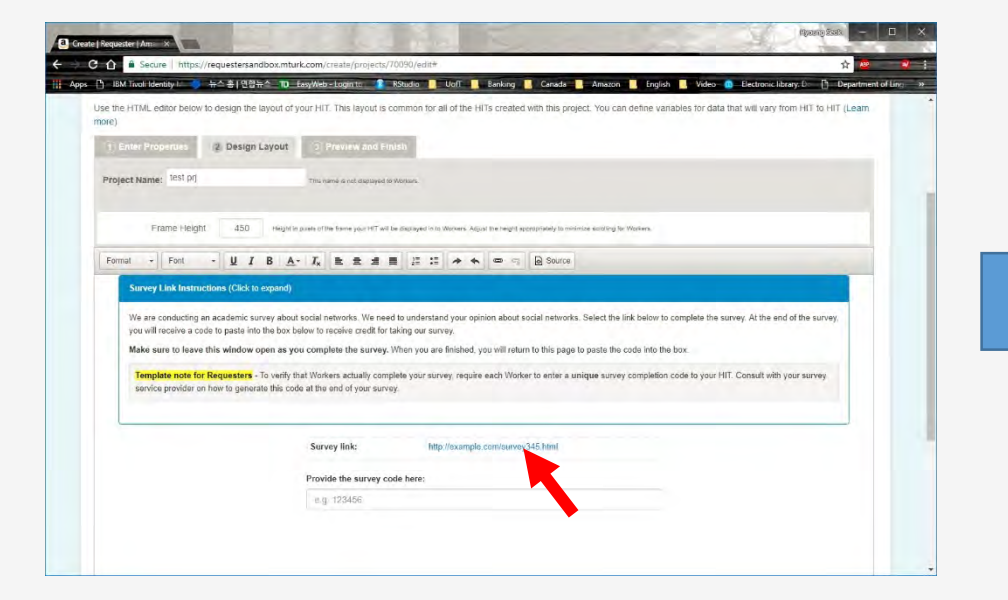

뉴스총 [연합뉴스 10 EasyWeb - Login to 🥵 RStudio 📃 Uoff 🔜 Banking 🔜 Canada

- Delete http://example.com/survey34 5.html

 Input your URL http://142.1.108.117/~phonlab/samp le/exp1\_hard\_mturk.html

| are conducting an academic survey about social networks. We need to understand your option about social centrols. Select the link below to complete the survey. At the end of the survey,<br>und license a code to parts in the boot balow to receive centrol tabling our nurvey.<br>He surve to leave this window open as your complete the survey. Whin you are finished you will return to this page to paste the code into the box.<br>Harphene note for Requesters – To write that Whites a scalable complete your survey, requise each Worker to entire a unique survey completion code to your HT. Consult with your survey<br>and to provide on how to generate this code at the end of your survey.<br>Survey link: <u>approved 2.1100.1176/phoneleboaregetorogit.tead understand</u>                                                                                                    | Survey Link Instructions (Click to repaind) We are conducting an academic survey about social networks. We need to understand your option about to understand your option about to understand  |
|----------------------------------------------------------------------------------------------------|----------------------------------------------------------------------------------------------------|
| e are conducting an academic survey about social networks. We need to understand your opinion about social enrords. Select the link below to complete the survey. At the end of the survey, we are not about an order to part in the boot below to receive credit for tables gare to near the survey. The survey is a conductive the survey is a conductive to the survey. The survey is a conductive to the survey is a conductive to the survey. The survey is a conductive to the survey is a conductive to the survey is a conductive to the survey. The survey is a conductive to the survey is a conductive to the survey is a conductive to the survey. The survey is a conductive to the survey is a conductive to the survey is a conductive to the survey is a conductive to the survey. The survey is a conductive to the survey is a conductive to the survey. The survey is a conductive to the survey is a conductive to the survey is a conductive to the survey is a conductive to the survey is a conductive to the survey is a conductive to the survey is a conductive to the survey. The survey is a conductive to the survey is a conductive to the survey is a conductive to the survey is a conductive to the survey is a conductive to the survey is a conductive to the survey is a conductive to the survey is a conductive to the survey. The survey is a conductive to the survey is a conductive to the survey is a conductive to the survey is a conductive to the survey is a conductive to the surve | We are conducting an academic survey about social networks. We need to understand your option about social networks. Select the link below to complete the survey. At the end of the survey, you will include a code to pasts in the box balow to complete the survey. Which you are finished, you will return to this page to pasts the code into the box. Template note for Requests - To write that Workers actually complete your survey, require each Worker to enter a unique survey completion code to your HIT. Consult with your survey service provider on how to generate the code into the to generate the order of your survey.  Survey link:                                                                                                    |
| a will recover a close to parts in the box bale to receive credit for taking our anyou. Alse same to leave this window open as your complete the survey. When you are finished, you will intum to this page to pasts the code into the box. Implete note for Receivesters -10 with that Whitem actually complete your survey, nequire each Worker to entire a unique survey completion code to your HTC. Consult with your survey anxiog provider on how to generate the code at the end of your survey. Survey link: Transfer 0.1 IN 1171-stood abbaard downey it ever a unique survey completion code to your HTC. Consult with your survey Provide the survey code here:                                                                                                    | you will receive a code to patte into the box blow to receive credit for taking or survey. Make sure to leave this window open as you complete the survey. When you are finished, you will return to this page to paste the code into the box. Templete notific Requestion: To varie this window open as you complete your survey, require each Worker to enter a unique survey completion code to your HIT. Consult with your survey service provider on how to generate this code at the end of your survey. Survey link: Templete notific Requestion: To varie the code at the end of your survey. Templete notific Requestion: To varie the code at the end of your survey. Templete notific Requestion: To varie the code at the end of your survey. Templete notific Requestion: To varie the code at the end of your survey. Templete notific Requestion: To varie the code at the end of your survey. Templete notific Requestion: To varie the code at the end of your survey. The survey link: Templete notific Requestion: To varie the code at the end of your survey. Templete notific Requestion: To varie the code at the end of your survey. Templete notific Requestion: To varie the code at the end of your survey. Templete notific Requestion: To varie the code at the end of your survey. Templete notific Requestion: To varie the code at the end of your survey. Templete notific Requestion: To varie the code at the end of your survey. Templete notific Requestion: To varie the code at the end of your survey. Templete notific Requestion: To varie the code at the end of your survey. Templete notific Requestion: To varie the code at the end of your survey. Templete notific Requestion: To varie the code at the end of your survey. Templete notific Requestion: To varie the code at the end of your survey. Templete notific Requestion: To varie the code at the end of your survey. Templete notific Requestion: To varie the code at the end of your survey. Templete notific Requestion: To varie the code at the end of your survey. Templete notific Requestion: To varie the |
| manual manual and a set of the Requesters - To white Medican scalar complete your survey, require each Weeker to enter a unique survey completeor code to your HT. Consult with your survey ancio provider on how to generate this code at the end of your survey  Survey link:  Transfer of a 100 117/jectoral abbaard down to generate this Provide the survey code here:                                                                                                    | Template note for Requesters - To verify that Workers actually complete your survey, require each Worker to enter a unique survey completion code to your HIT. Consult with your survey service provider on how to generate this code at the end of your survey.                                                                                                    |
| Employee note for Requesters - To verify that Workers actually complete your survey, require each Worker to enter a unique survey completion code to your HTL Consult with your survey are/coll provider on how to generate this code at the end of your survey.  Survey link: <u>mp/142/11/00/1177/eptorteb/camp/korps1/hord emark himl</u> Provide the survey code here:                                                                                                    | Template note the Requesters - To verify that Monets actually complete your survey, request each Worker to enter a unique survey completion code to your HTL Consult with your survey service provider on how to generate this code at this end of your survey.           Survey link:         Zemplate 20.01102 Typephostebiolographicitys. Part Internet hom                                                                                                    |
| Survey link: <u>Imp/142/3.1100.1177/eptorskokampikorps1/hordurnakkimp</u>                                                                                                    | Survey link: 2mp/o122111/optics/doi/10/0112/optics/doi/10/007511-2mit/Comministration                                                                                                    |
| Survey link: <u>Imp/142/3.100.1177/eptorskokampikorgs1/hord antank him</u> Provide the survey code here:                                                                                                    | Survey link: Zany of Ex 3 (12) 11/arphane in 2010 11/arphane in 2010 and dimensional data with the set                                                                                                    |
| Provide the survey code here:                                                                                                    |                                                                                                    |
| Provide the survey code here:                                                                                                    |                                                                                                    |
|                                                                                                    | Provide the survey code here:                                                                                                    |
| e.g. 123456                                                                                                    | e.g. 123456.                                                                                                    |
| e.g. 123456                                                                                                    | Provide the survey code here:                                                                                                    |

- Hightlight URL
- Click "Link" button(

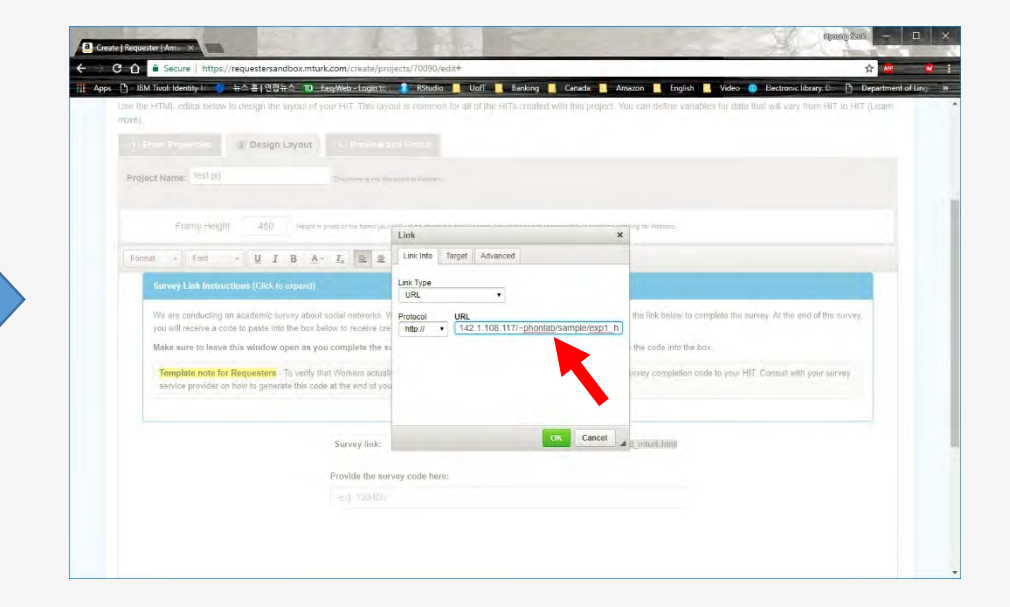

Input your URL without <a href="http://">http://</a> in URL blank

142.1.108.117/~phonlab/sample/exp 1\_hard\_mturk.html

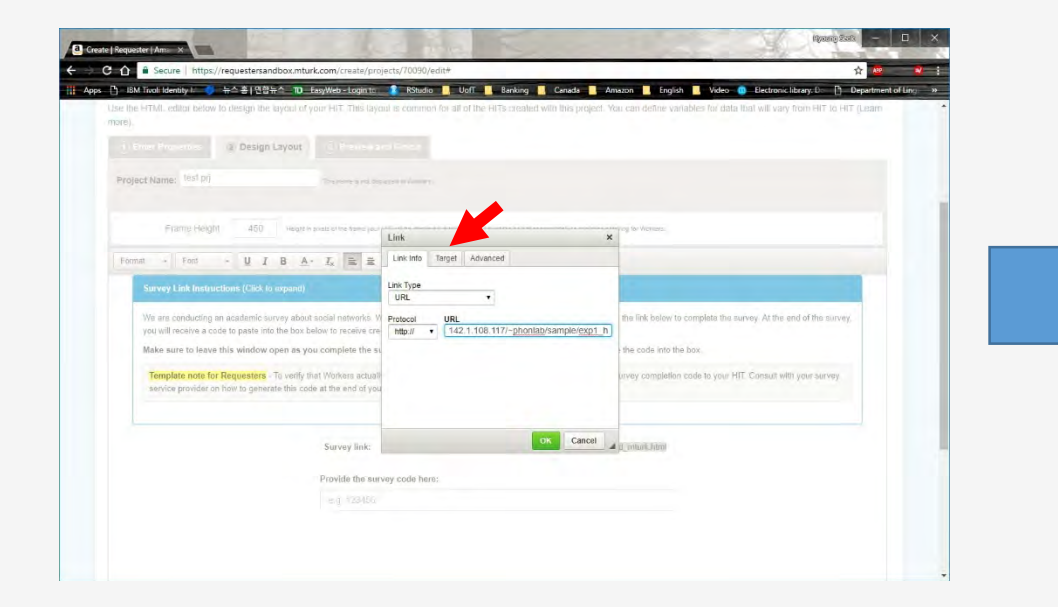

- Click "Target" tab

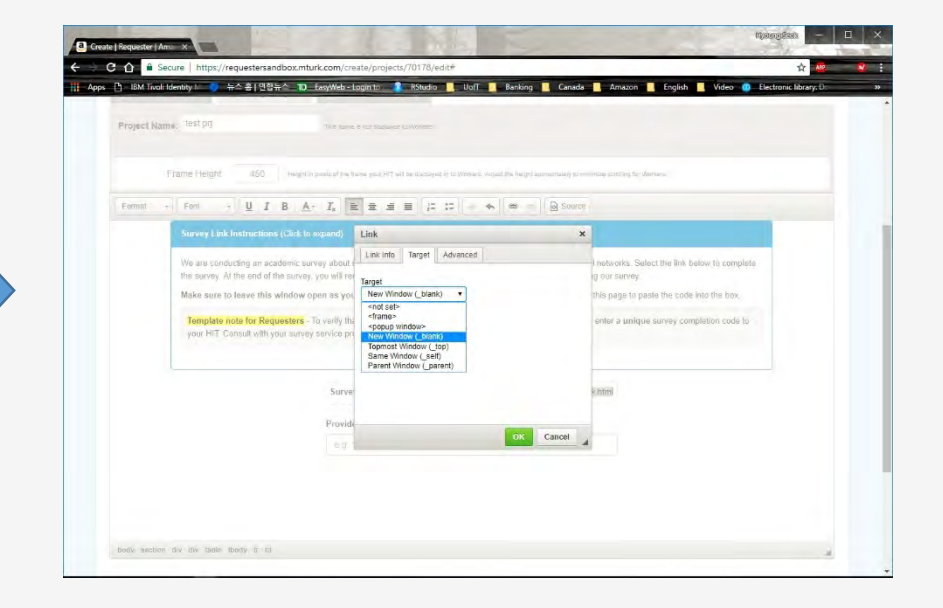

- Click dropdown list
- Select "New Window (\_blank)"
- Click "OK"

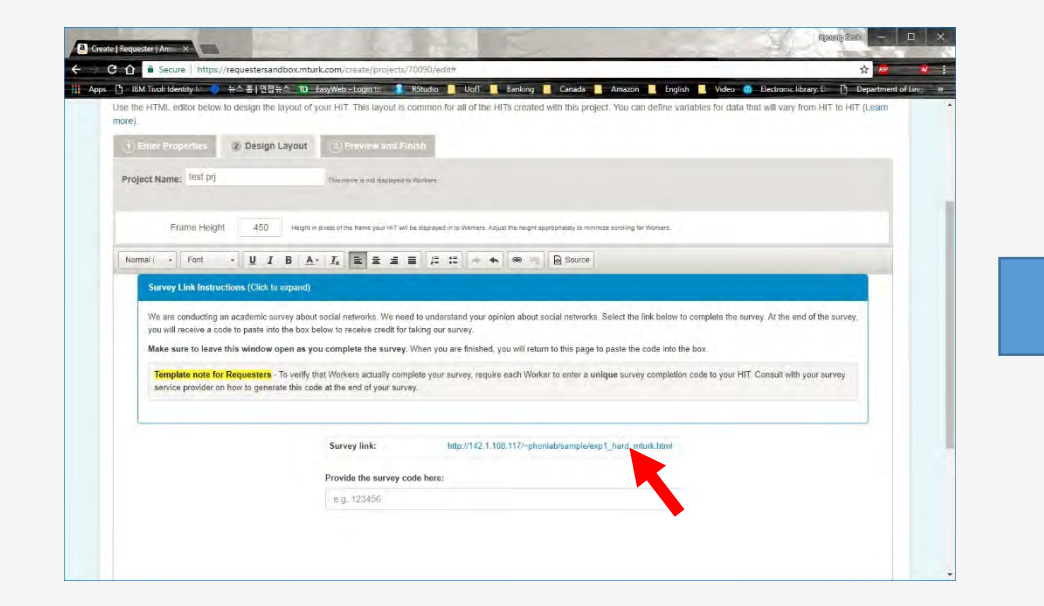

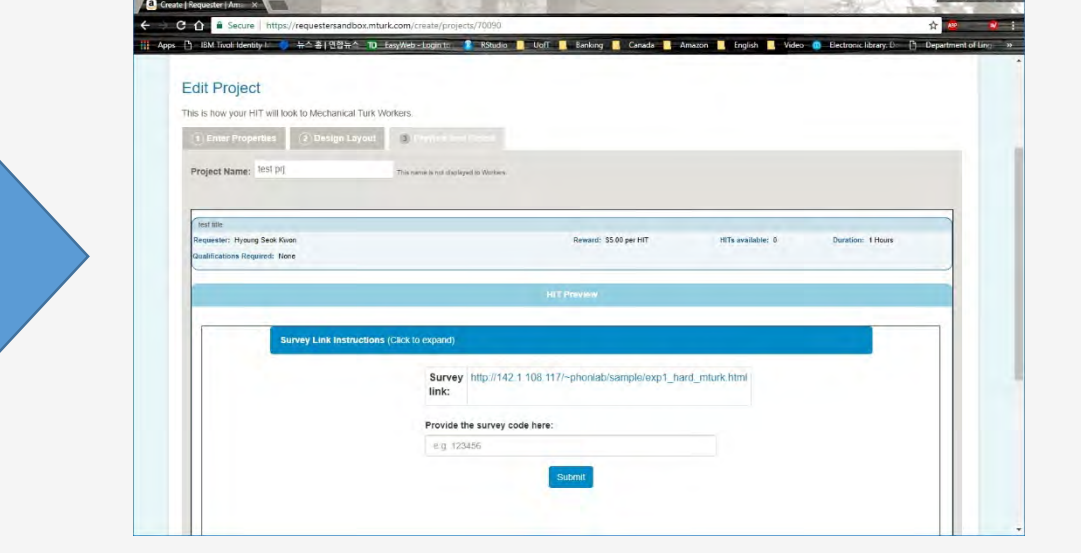

- The color of URL in the survey link field is changed to BLUE
- Click "Preview" on the bottom right

- Participants(Workers) will see this page for an experiment
- Participants will click "Survey Link Instruction"
- Click "Finish" on the bottom right 19

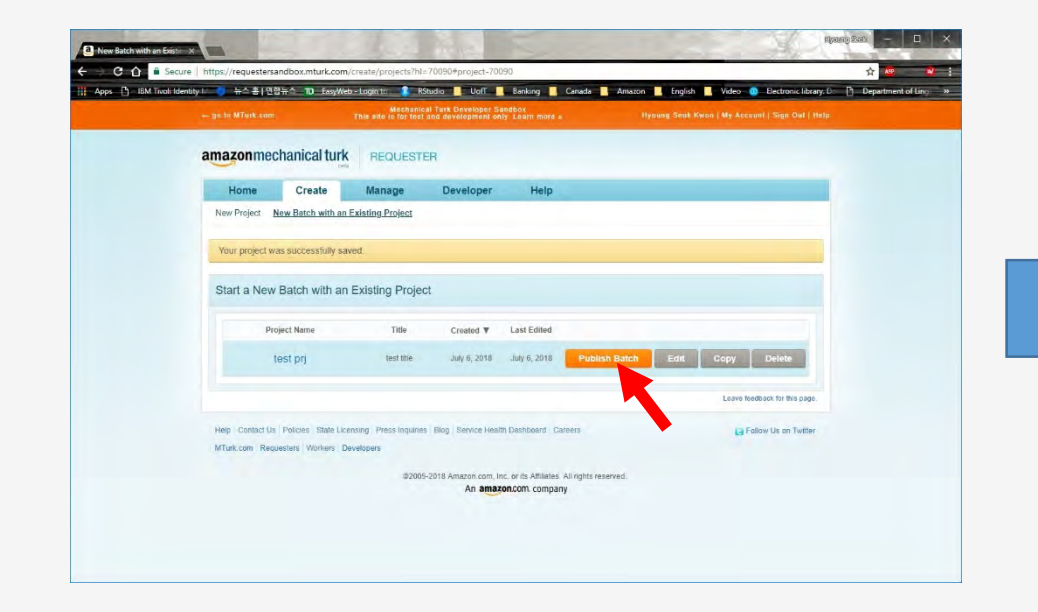

- Click "Publish Batch"

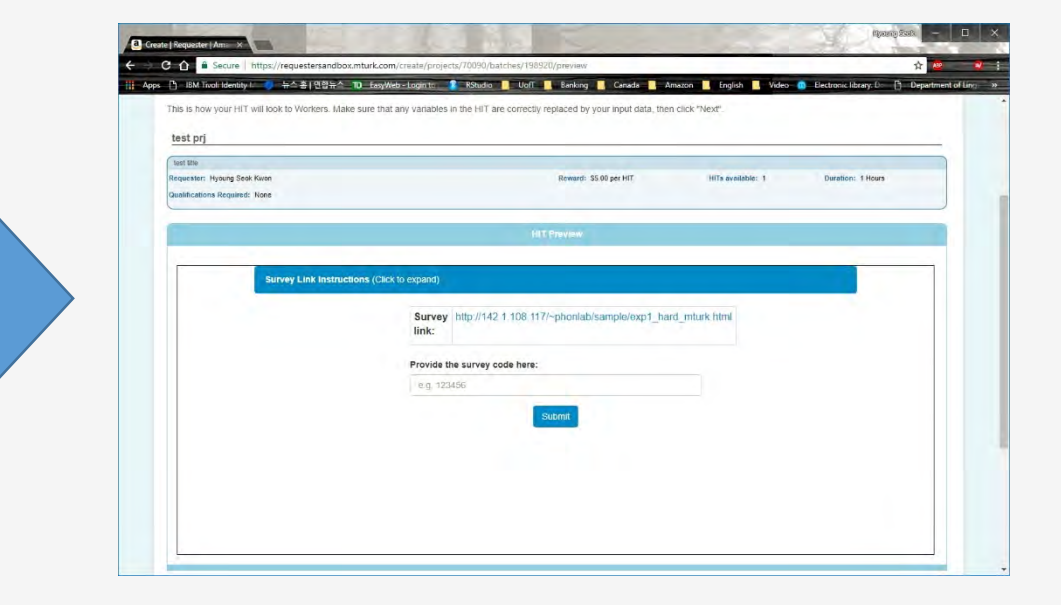

- HIT Preview is displayed again
- Click "Next" on the bottom right

|                                                               | ad <u>arte rokuno out enking</u> Lanada Amaton engish | Preview 20 Confirm and Publish |
|---------------------------------------------------------------|-------------------------------------------------------|--------------------------------|
| Confirm and Publish Batch                                     |                                                       | Coultin and Higher             |
| ease review the information about the UIT batch, then click " |                                                       |                                |
| Rease review the internation about the rift batch, then elek  | "Publish HITs".                                       |                                |
| test prj                                                      |                                                       |                                |
|                                                               | Batch Summary                                         |                                |
| Batch Name test prj 1                                         | Description test description                          |                                |
| Batch Properties                                              |                                                       |                                |
| Title: te                                                     | lest title                                            |                                |
| Description: 16                                               | lest description                                      |                                |
| Batch expires in: 7                                           | 7 Days                                                |                                |
| Results are auto-approved and Workers are paid after: 3       | 3 Days                                                |                                |
| HITS                                                          |                                                       |                                |
| Number of HITs in this batch:                                 | 1                                                     |                                |
| Number of assignments per HIT:                                | x 20                                                  |                                |
| Total number of assignments in this batch:                    | 20                                                    | -                              |
| Cost Summary                                                  |                                                       |                                |
|                                                               | 8E.00                                                 |                                |
| Reward per Assignment:                                        | 33.00                                                 |                                |

- This page is for confirming cost and publishing batch
- Batch name is different from Project name
- Click "Publish" on the bottom right

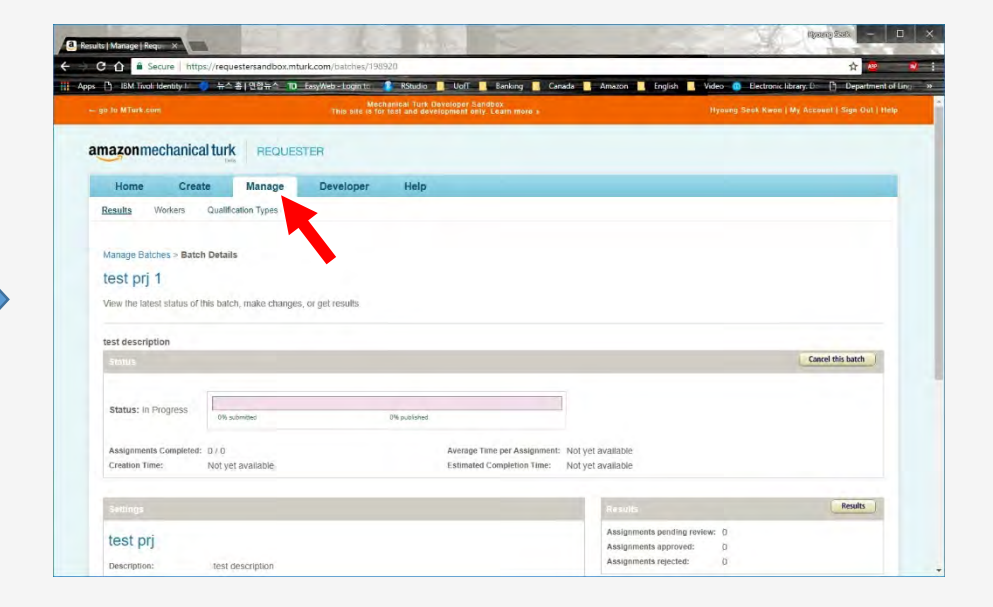

- Everything is all set
- Check experiment status in Manage tab
- Logout

1. Logout <a href="https://requestersandbox.mturk.com/">https://requestersandbox.mturk.com/</a>

2. Login <u>https://workersandbox.mturk.com/</u>

3. Search HIT you created

| a Amazon Mechanical Turk ×           |                                                                                                   |              |            | 360               | 1970000 25  | a – 🗆 X              |
|--------------------------------------|---------------------------------------------------------------------------------------------------|--------------|------------|-------------------|-------------|----------------------|
| ← → C ① <sup>a</sup> Secure https:// | /workersandbox.mturk.com/?end_signin=18topenid.pape.max_auth_age=432008topenid.identity=https%3A% | 62F%2Fwww.   | amazon.com | %2Fap%2Fid%       | 2Famzn1     | x 🙋 😢                |
| Apps 🗋 IBM Tixoli Identity 🖅 🌖       | 뉴스홈 ( 안양뉴스 _10_ EasyWeb - Login to RStudio Uoff Banking _ Canada _ Amazon                         | English      | Video 🔕    | Electronic librar | y.Do D      | Department of Ling » |
|                                      | You are using the Mechanical Turk Developer Sandbox. This site is for test and development o      | nly. Learn m | iore       |                   |             |                      |
| Worker ID: A16L3K3DT636TZ            |                                                                                                   |              |            | Hell              | o, Hyoung S | eok Kwon   Sign Out  |
| amazon milurk Hits D                 | ashboard Qualifications Search All HITS                                                           |              |            |                   | _           | Q Fiter              |
| All HITs Your HITs Queue             |                                                                                                   |              |            |                   |             |                      |
| HIT Groups (1-20 of                  | 4006)                                                                                             | C Show       | Detats 😋   | Hide Details      | Items Pa    | er Page 20 •         |
| Requester                            | Tee                                                                                               | HITs -       | Revert -   | Created -         |             | Actors               |
| C BCVL                               | Choose if the given function could be preformed naturally in the image                            | 4,995        | \$0.01     | 4d ago            | Preview     | Accept & Work        |
| S vse-mturk                          | Algorithm tagged videos - TimelineUI Jun-19-2018                                                  | 4,988        | \$0.00     | 17d ago           | Preview     | Accept & Work        |
| D Justin Goodman                     | Annotate when audio source appears in video (new)                                                 | 4,776        | \$0.07     | 6h ago            | Preview     | Accept & Work        |
| Deep Learning                        | Depal Carter data                                                                                 | 3,870        | \$0.10     | 5/22/2018         | Preview     | Accept & Work        |
| Naoki Kobayashi                      | Tell us what is this food over thirty categories.                                                 | 3,247        | \$0.01     | 3/12/2018         | Providey    | @ Custity            |
| D Zahra Rahimi                       | Pick the best photoshop image editing action for the highlighted utterance Pick the best caleg    | 3,066        | \$0.05     | 14d ago           | Preview     | Accept & Work        |
| Deep Learning                        | Locate objects in an image                                                                        | 2.624        | \$0.10     | 5/15/2018         | Preview     | Accept & Work        |
| O Jonah Lubin                        | Emotion Annotation                                                                                | 2,370        | \$0.00     | 9/12/2017         | Preview     | Accept & Work        |
| II vse-mturk                         | Algorithm tagged videos - TimelineUI Jun-23-2018                                                  | 2,114        | \$0.00     | 13d ago           | Preview     | Accept & Work        |
| D Emmanuel Papirakis                 | What color is this item?                                                                          | 2,097        | \$0.01     | 9/11/2017         | Preview     | Accept & Work        |
| Deep Learning                        | Depal Corrections                                                                                 | 1,959        | \$0.10     | 5/29/2018         | Preview     | Accept & Work        |
| O vse-mturk                          | Algorithm tagged videos - TimelineUI Jun-24-2018                                                  | 1,605        | \$0.00     | 12d ago           | Preview     | Accept & Work        |
| botbotbotbot                         | botbotbotbot Domino's Annotation                                                                  | 1,503        | \$0.00     | 16d ago           | Preview     | Accept & Work        |

- Login https://workersandbox.mturk.com/
- All HITs are listed

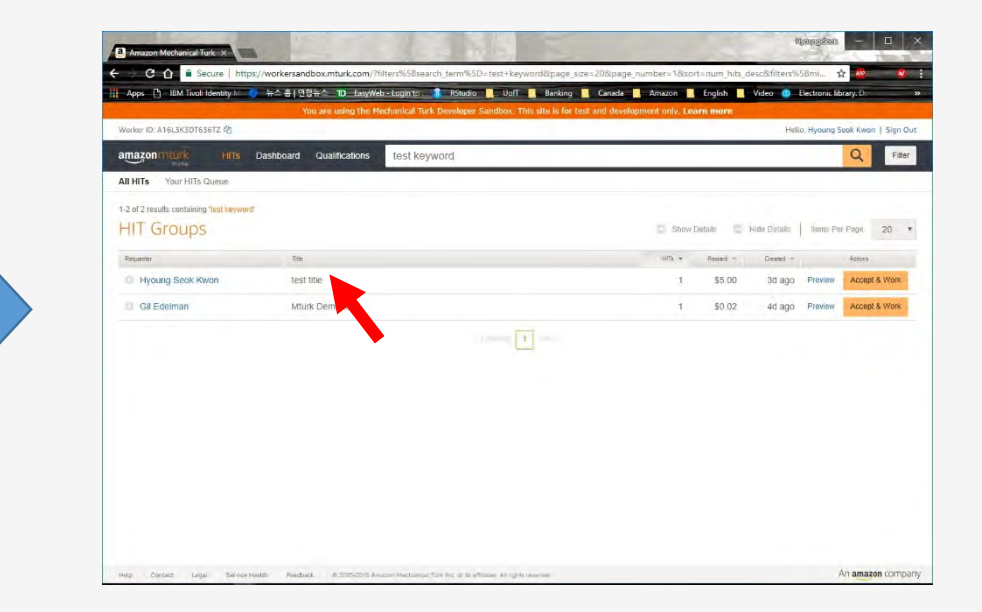

- Search HITs using title or key words (ex, test title)
- A HIT, test title, is displayed
- Click "test title"

| Share Debate     Hoto Disate     Hoto Dis |
|----------------------------------------------------------------------------------------------------|
| Snow Debals Hos Dirats Inners Per Page 20 •<br>with • Reset • Daniel • Actions<br>1 \$5.00 33 ago Preview Accept 5 Ware                                                                                                    |
| Steve Details         Holds Details         Issees Per Page         20         •           effs         Researt         Desard =         Action         4         4         4         4         4         4         4         4         4         4         4         4         4         4         4         4         4         4         4         4         4         4         4         4         4         4         4         4         4         4         4         4         4         4         4         4         4         4         4         4         4         4         4         4         4         4         4         4         4         4         4         4         4         4         4         4         4         4         4         4         4         4         4         4         4         4         4         4         4         4         4         4         4         4         4         4         4         4         4         4         4         4         4         4         4         4         4         4         4         4         4         4         4         4                                                                                                    |
| HIS - Read - Deatel - Aston<br>1 \$5.00 3d ago Preview Accept & Work                                                                                                    |
| 1 \$5.00 3d ago Preview Accept & Work                                                                                                    |
|                                                                                                    |
|                                                                                                    |
| 1 \$0.02 4d ago Preview Accept & Work                                                                                                    |
|                                                                                                    |
|                                                                                                    |

- Check discription
- Click "Accept&Work"

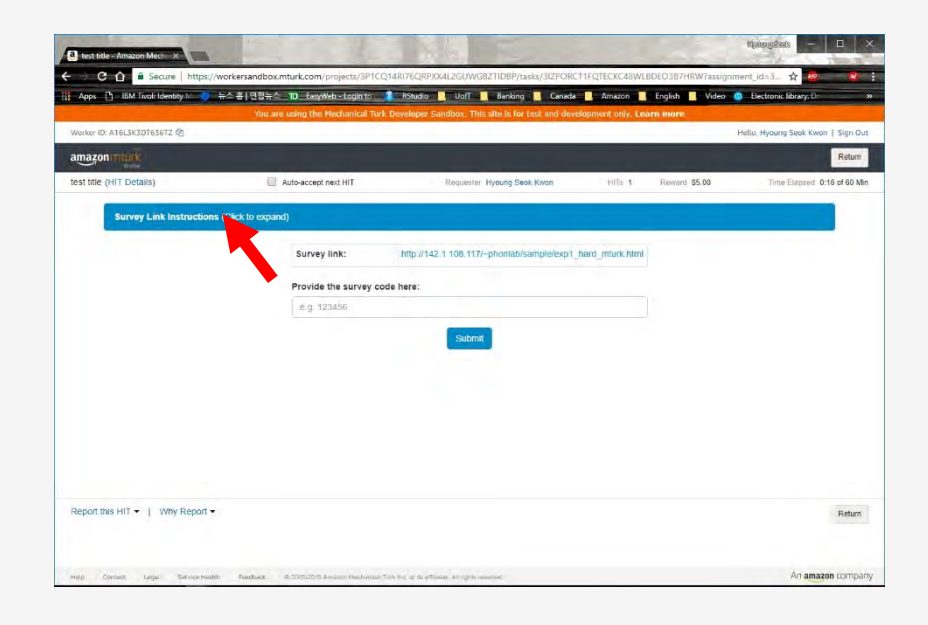

 Click "Survey link instructions (Click to expand)" for instructions

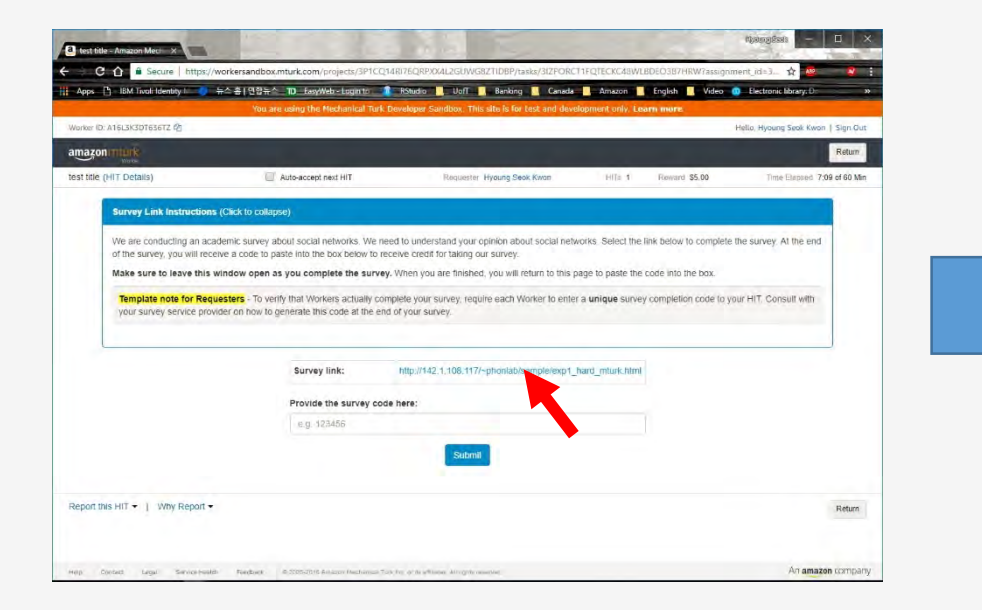

- Check description
- Click a link in Survey link field
- Do not close this tab

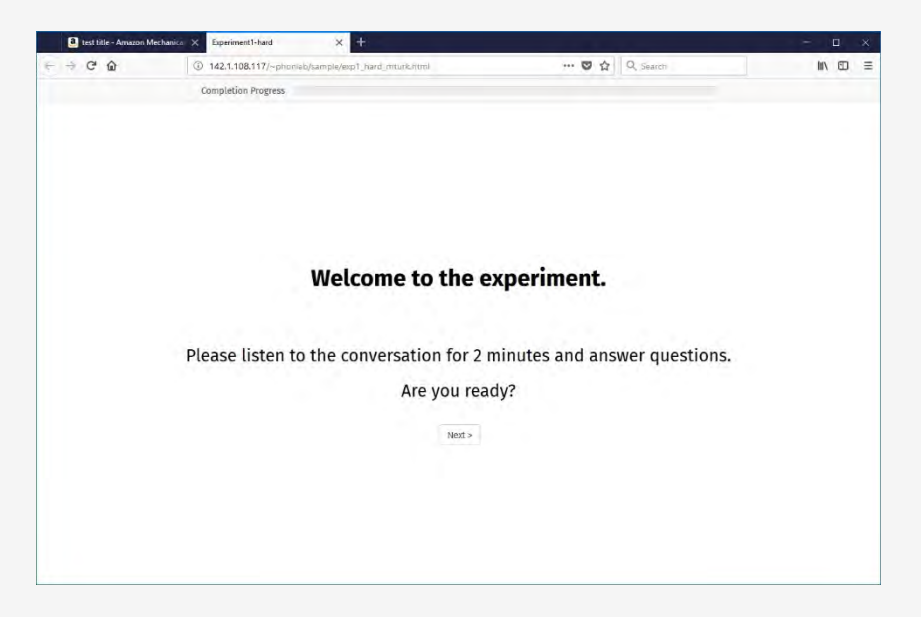

- New tab opens
- Experiment starts

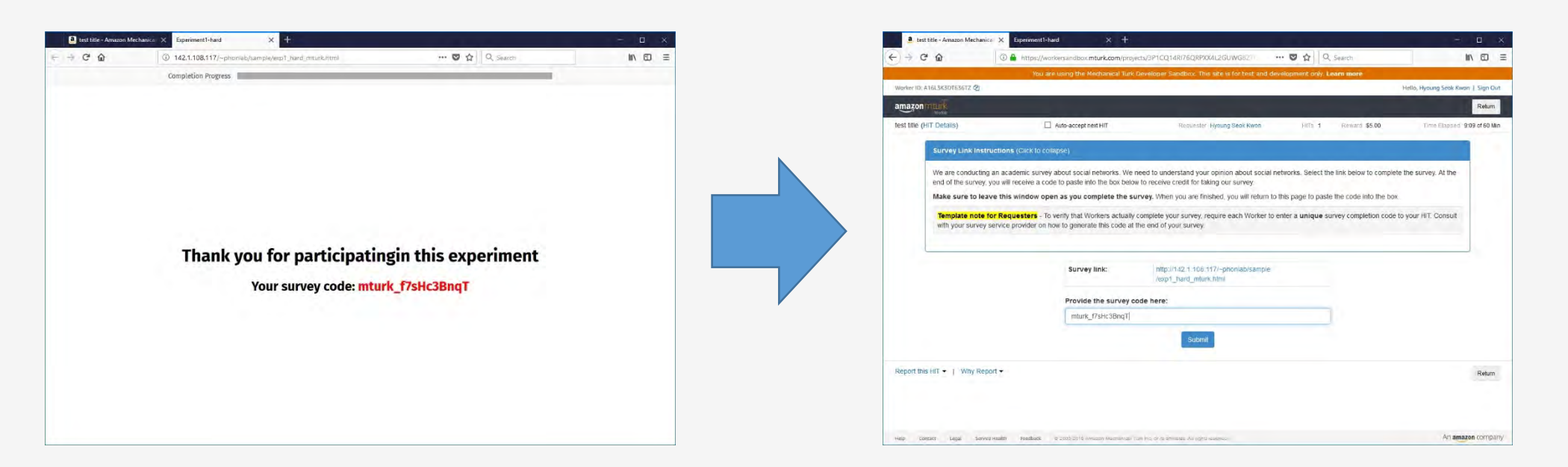

- Once the experiment is finished, unique survey code is displayed
- Copy the red color survey code mturk\_f7sHc3BnqT

- Paste the survey code in the "Provide the survey code here:" field
- Click "Submit"

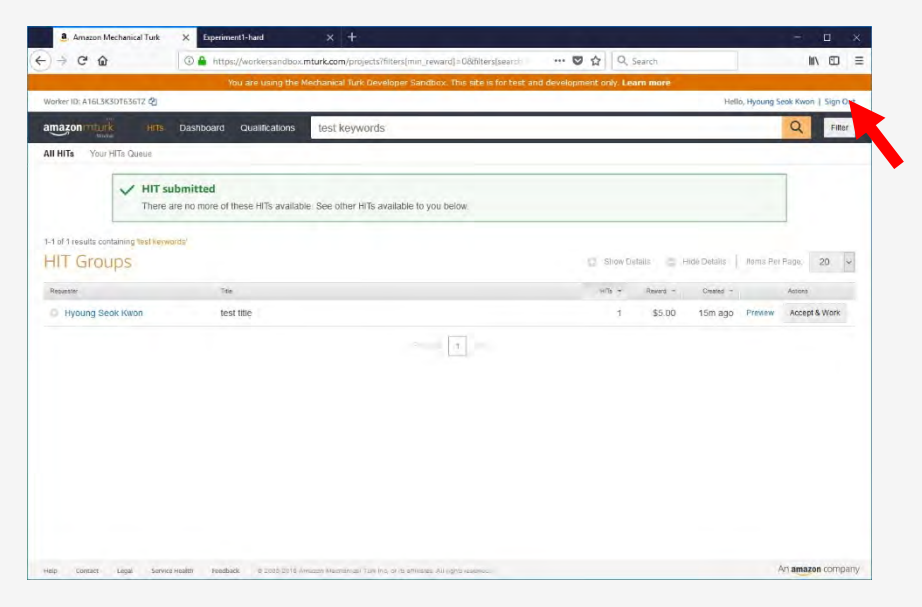

- HIT submitted
- \$5 will be paid if the requester approve your work.
- Click "sign out"

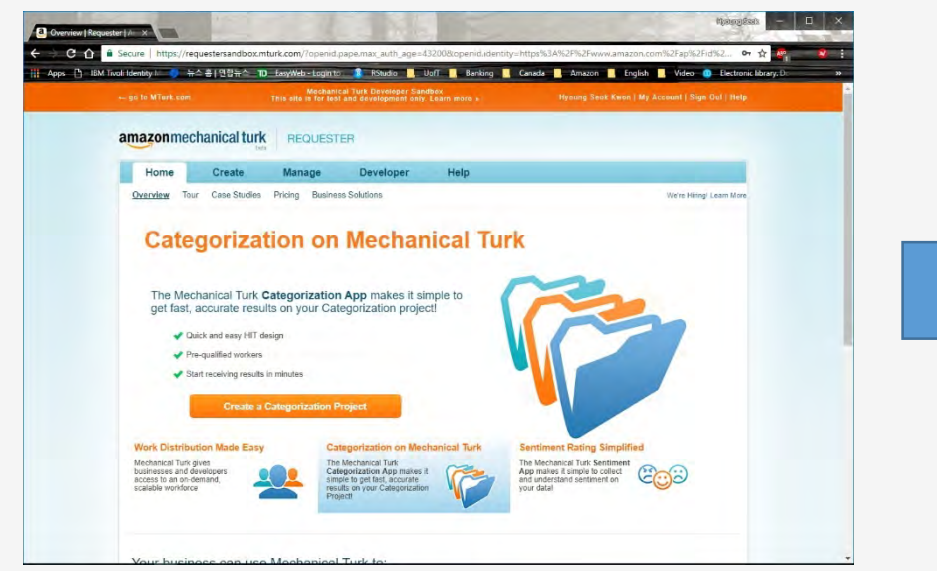

Login <u>https://requestersandbox.mturk.co</u> m/

- 🔷 뉴스 홈 [ 연합뉴스 10 EasyWeb Login to 💦 RStudio 📙 UoT 📜 amazonmechanical turk REQUESTER Home Create Manage Developer Heir Workers Qualification Type Results Manage Batches Click on the name of the batch to see more details F Batches in progress (1) Results Cancel this batch July 09, 2018 1/20 Created: Assignments Completed Time Elapsed: 29 minutes Estimated Completion Time July 09, 2018 9:26 PM PDT (TOD/ Batch Progress: 5% submitte 100% published Batches ready for review (0) Batches already reviewed (0) Follow Us on Twitter Help Contact Us Policies State Licensing Press inquiries Blog Service Health Dashboard Careers
- Check the batch status
- Click "result"

- Click "Manage"

-

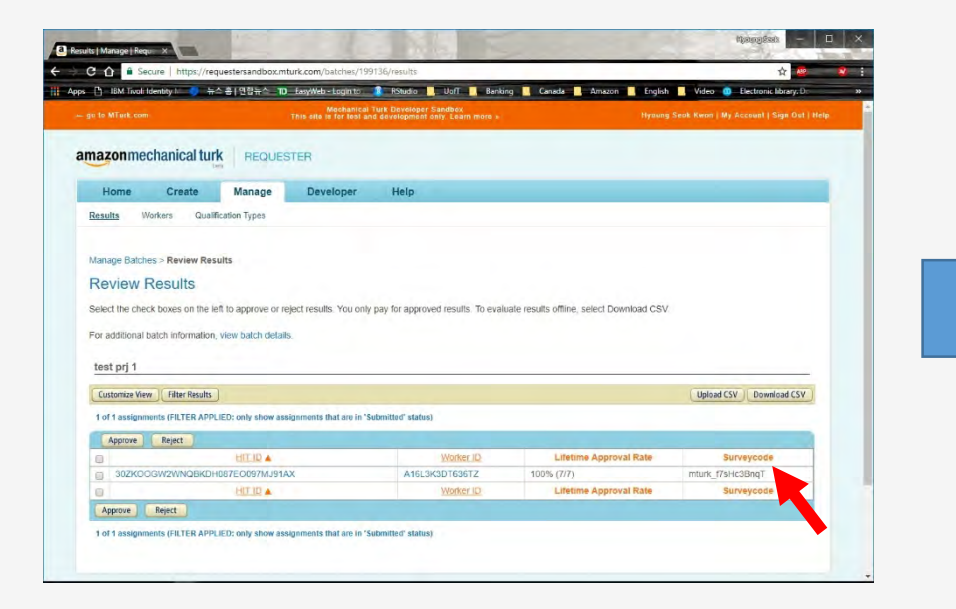

Check survey codes of participants mturk\_f7sHc3BnqT

-

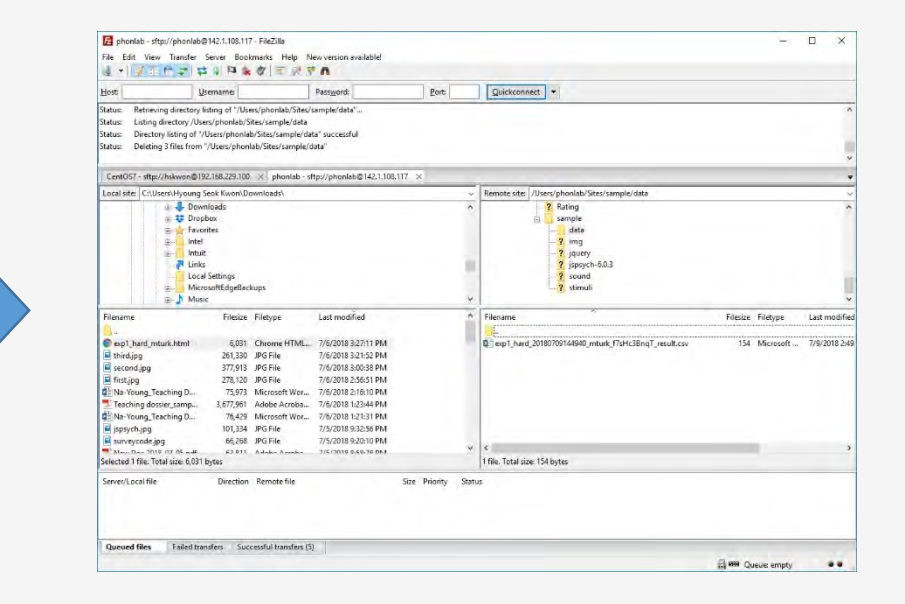

- Check output files in the web server using Filezilla
- Ensure that the file name contains mturk\_f7sHc3BnqT
- Download the file

| Α     | В                                                     | C               | D                   |
|-------|-------------------------------------------------------|-----------------|---------------------|
| rt    | responses                                             | sound           | trial_type          |
| 58581 | {"Q0":"10~20", "Q1":"10~20", "Q2":"American English"} | sound_20sec.mp3 | survey-multi-choice |
|       |                                                       |                 |                     |

- Open the file
- Check the participant's responses

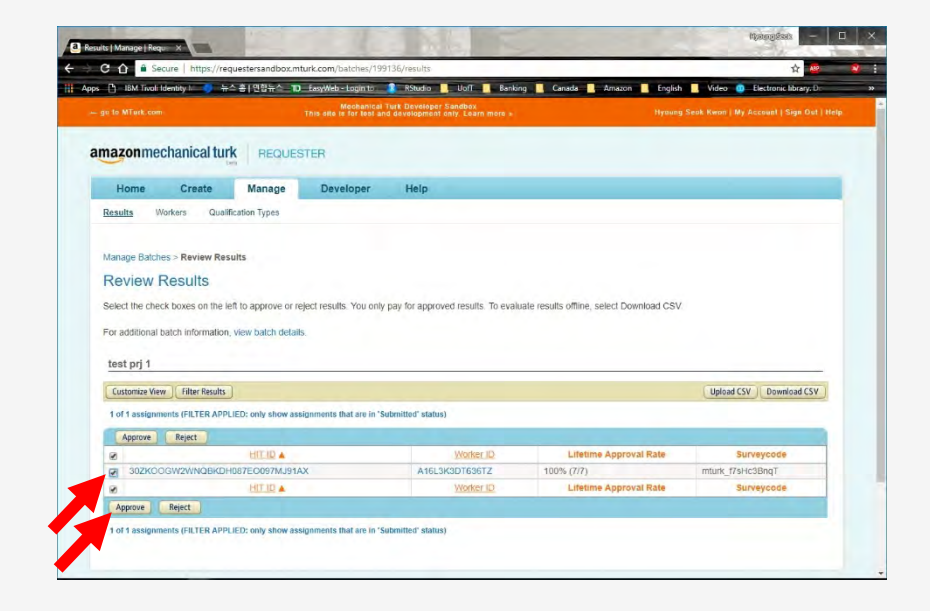

- If you are satisfied with the results of participants, you must approve them order to pay for the work
- Check check box on the left side
- Click "Approve"

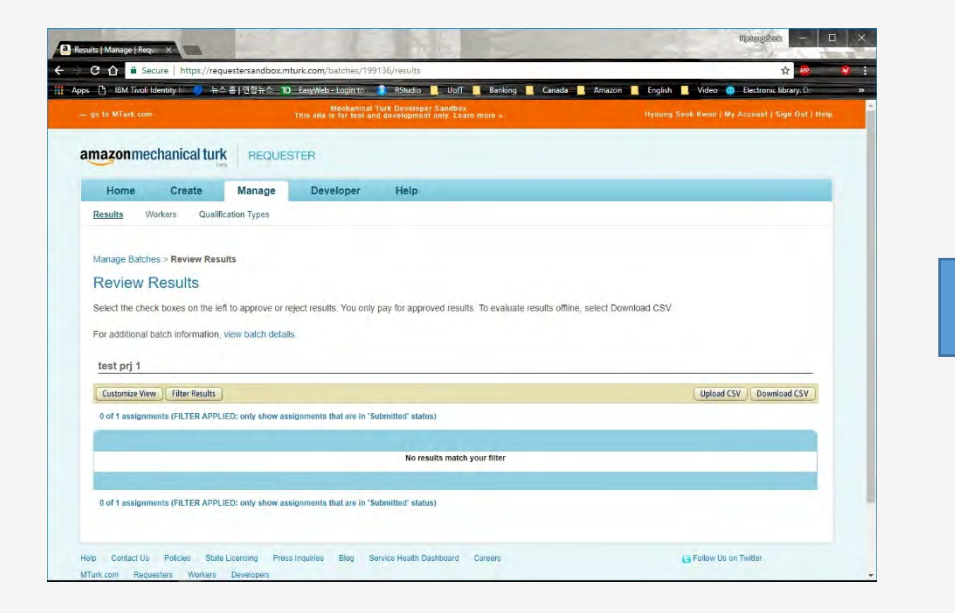

- There is no submitted assignment if you approve all
- Click "Manage" again

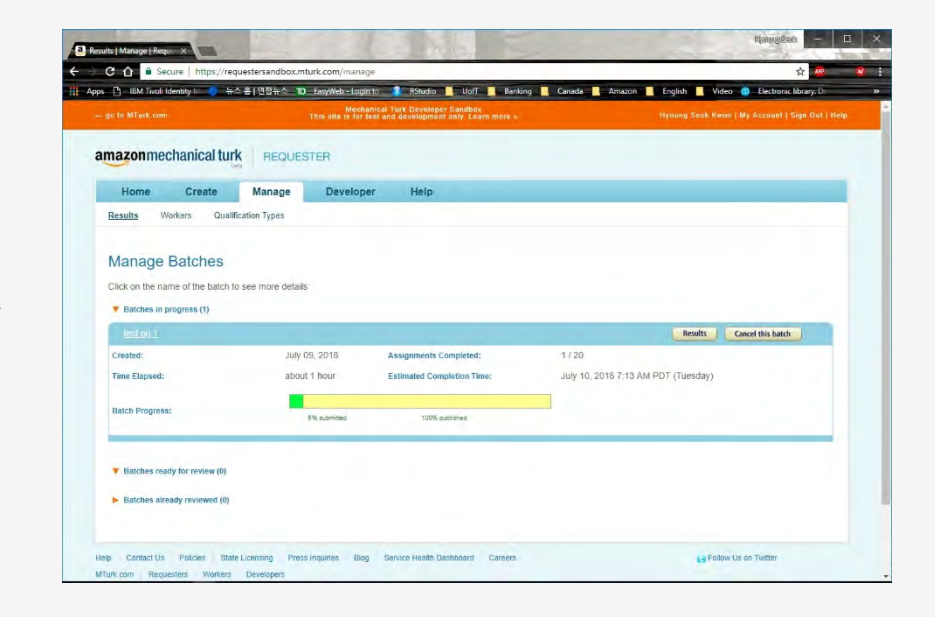

- Check the batch status continuously

# **Appendix: Pricing**

#### Worker Reward

 Requesters decide how much to pay Workers for each assignment.

#### MTurk fee

- 20% fee on the reward and bonus amount (if any) you pay Workers.
- 2. HITs with 10 or more assignments will be charged an additional 20% fee on the reward you pay Workers.
- 3. The minimum fee is \$0.01 per assignment or bonus payment.